# e-Albania

# Udhëzuesi i Përdoruesit

# Shërbimi: Njoftim i Ndryshimeve në Regjistrim – Tatimpagues të regjistruar në QKB

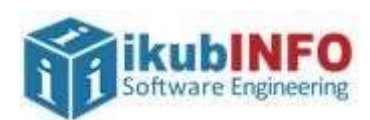

Autorësia: ikubINFO Krijuar më: Mars 2021

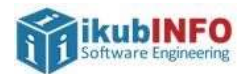

# Tabela e Përmbajtjes

| Нугје                                             | 3 |
|---------------------------------------------------|---|
| Aksesim i shërbimit                               | 3 |
| Plotësimi i formularit                            | 4 |
| Informacion i Përgjithshëm                        | 5 |
| Seksioni 1: Ndryshim i Përgjegjësive Tatimore     | 5 |
| Seksioni 2: Ndryshim i statusit të Tatimpaguesit  | 6 |
| Seksioni 3: Ndryshim i Kategorisë së Sigurimeve   | 6 |
| Seksioni 4: Dokumentacioni                        | 6 |
| Aksesim i dokumentave lidhur me aplikimin e kryer | 7 |
|                                                   |   |

# Tabela e Figurave

| Figura 1: Formulari i aplikimit për ndryshimin e të dhënave të tatimpaguesve të regjistruar në QKB   | 4    |
|----------------------------------------------------------------------------------------------------|------|
| Figura 2: Formulari i aplikimit për ndryshimin e të dhënave të tatimpaguesve të regjistruar në QKB - |      |
| vazhdim                                                                                              | 5    |
| Figura 3: Numri i aplikimit te "Mesazhet e Mia"                                                      | 6    |
| Figura 4: Dokumentat e aprovimit/refuzimit të aplikimit                                              | 7    |
| Figura 5: Dokumenti i aprovimit të kërkesës për ndryshimin e të dhënave të tatimpaguesit             | 8    |
| Figura 6: Dokumenti i refuzimit të kërkesës për ndryshimin e të dhënave të tatimpaguesit             | . 10 |

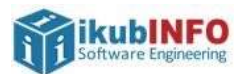

# Hyrje

Shërbimi elektronik "Njoftim i Ndryshimeve në Regjistrim" mund të përdoret vetëm nëpërmjet llogarisë së biznesit në portalin e-albania Web si dhe në versionin Mobile të tij.

Në këtë shërbim mund të aplikojnë subjektet tatimpaguese, për të cilët ka ndodhur ndonjë ndryshim të dhënash nga ato të plotësuara në regjistrimin fillestar të tyre.

Pas kryerjes së aplikimit nga e-albania, ajo do të trajtohet me çështje nga inspektorët e administratës tatimore, të cilët do të marrin vendimin përfundimtar: Aprovim ndryshim të dhënash regjistrimi të tatimpaguesit ose Refuzim ndryshim të dhënash regjistrimi të tatimpaguesit duke dhënë arsyen përkatëse. Në të dy rastet tatimpaguesi që ka kryer aplikimin në e-albania, do t'i dërgohet dokumenti te menuja "Dokumentat e Mia" në e-albania.

Në rast se tatimpaguesi është regjistruar në QKB, atëherë do t'i shfaqet formulari përkatës, i cili do të trajtohet në këtë udhëzues përdoruesi.

Në rast se tatimpaguesi është regjistruar te Administrata Tatimore, atëherë do t'i shfaqet formular tjetër, i cili do të trajtohet në udhëzues tjetër përdoruesi.

Gjithashtu, tatimpaguesit mund të dërgojnë aplikime nga ky shërbim vetëm nëse statusi i tyre është i ndryshëm nga Çregjistruar dhe / ose Falimentuar.

# Aksesim i shërbimit

Për të aksesuar këtë shërbim duhet të ndiqen hapat e mëposhtëm:

- 1. Hyrja në e-albania me llogari biznesi
- 2. Kërko shërbimin me emrin "Njoftim i Ndryshimeve në Regjistrim" dhe klikoje atë
- 3. Kliko butonin "Përdor

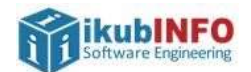

## Plotësimi i formularit

Pasi klikohet butoni Përdor, do të shfaqet forma e plotësimit të formularit si më poshtë:

| Jergj<br>Tatim             | Ithshme e<br>TATIMPAGUESIT QË ADMINISTROH<br>DREJTORIA E PERGJITHSHME E<br>MINISTRIA E FINANCAVE DHE E<br>TO përpara se të plotësoni formularin |                             |  |  |
|----------------------------|----------------------------------------------------------------------------------------------------|-----------------------------|--|--|
| ORMACION MBI TAT           | IMPAGUESIN                                                                                                    |                             |  |  |
|                            |                                                                                                    |                             |  |  |
| Emri i<br>tatimpaguesit* 🛈 | Roland Mai                                                                                                    |                             |  |  |
| Detaje të ndryshimit       | Kujdes, duhet të plotësoni vetëm ndiyshimet                                                                                                    |                             |  |  |
| Çfarê                      | Ndryshim i përgjegjësisë për tatimet                                                                                                    | 🗆 Shko në Seksionin 1       |  |  |
| ndryshimesh po             | Ndryshim i statusit të tatimpaguesit                                                                                                    | 🗆 Shko në Seksionin 2       |  |  |
| njottoni ( 🔍               | Ndryshim i kategorizimit për sigurimet shoqërore                                                                                                | 🗆 Shko në Seksionin 3       |  |  |
| SIONI 1: NDRYSHIM          | I PÊRGJEGJÊSISÊ PÊR TATIMET                                                                                                    |                             |  |  |
| l. Cilin tatim             | Tatim mbi të Ardhurat nga Punësimi                                                                                                    |                             |  |  |
| kêrkoni tê shtoni?"        | 🗆 Taksa Kombétare                                                                                                    |                             |  |  |
| ×2                         | 🔲 Tarifa Kombètare                                                                                                    |                             |  |  |
|                            | D Tatimi mbi fitimin                                                                                                    |                             |  |  |
|                            | 🗇 Tatim i Mbajtur në Burim                                                                                                    |                             |  |  |
|                            | C Kontributet e Sigurimeve Shoqërore dhe Shëndetësore                                                                                           |                             |  |  |
|                            | 🗆 Tatimi mbi Vleren e Shtuar                                                                                                    |                             |  |  |
|                            | 🗆 Tatimi i Thjeshtuar mbi Fitimin                                                                                                    |                             |  |  |
|                            | Taksa e Rentës Minerare                                                                                                    |                             |  |  |
|                            | Jepni garkullimin dhe fitin                                                                                                    | nin e parashikuar më poshtë |  |  |
|                            |                                                                                                    |                             |  |  |

Figura 1: Formulari i aplikimit për ndryshimin e të dhënave të tatimpaguesve të regjistruar në QKB

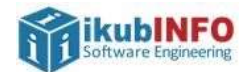

| SIONI 3: NDRYSHIN                           | IT KATEGORISE SE SIGURIMEVE                                         |                                              |                                  |  |
|---------------------------------------------|---------------------------------------------------------------------|----------------------------------------------|----------------------------------|--|
| 3. Kategoria për<br>efekt sigurimesh"<br>() | I vetëpunësuar pa punëmarrës dhe punonjës të papaguar të familjes   |                                              |                                  |  |
|                                             | 🛛 l vetëpunësuar me punëmarrës dhe punonjës të papaguar të familjes |                                              |                                  |  |
|                                             | I vetépunésuar me punémar                                           | rës                                          |                                  |  |
|                                             | 🗇 l vetëpunësuar (l vetëm)                                          |                                              |                                  |  |
|                                             | Punëdhënës                                                          |                                              |                                  |  |
| SIONI 4: DOKUME                             | NTACIONI                                                            |                                              |                                  |  |
| Dokumentacion                               | Shogërues 🕕                                                         |                                              |                                  |  |
|                                             |                                                                     |                                              |                                  |  |
| - Dokument sho                              | qérues 1                                                            | Pérzgjidh                                    | Ngarko                           |  |
| - Dokument sho                              | nariiae 7                                                           |                                              |                                  |  |
| - Dokument sho                              | deines t                                                            | Perzgjidh                                    | Ngarko                           |  |
| - Dokument sho                              | gérues 3                                                            | Perzgjidh                                    | Ngarko                           |  |
| Dokument sho                                | gērues 4                                                            | Dermalidh                                    | Netarico                         |  |
|                                             |                                                                     | Proto Agrica to                              | (regaring)                       |  |
| - Dokument shoqërues 5                      |                                                                     | Perzgjidh                                    | Ngarko                           |  |
|                                             |                                                                     |                                              |                                  |  |
| SIONI S. DEKLARA                            | in a                                                                |                                              | 194                              |  |
| 5. Deklarim * 🥹                             | Unë l/e nënshkruari/a nën për<br>është i niotë dhe i saktë          | gjegjësinë time personale, deklaroj se infor | macioni i dhënë në këtë formular |  |
| 5 Emri Mhiamri na                           | nshkrimi dhe data • ①                                               |                                              | Data: 25/02/2021                 |  |
| r en in Molenni, ne                         |                                                                     |                                              | Data 23/03/2027                  |  |

Figura 2: Formulari i aplikimit për ndryshimin e të dhënave të tatimpaguesve të regjistruar në QKB - vazhdim

Detajet e plotësimit të fushave lidhur me formularin e aplikimit janë si më poshtë:

#### Informacion i Përgjithshëm

- 1. Fushat e **NIPT** dhe **Emri i Tatimpaguesit** janë të plotësuar automatikisht me të dhënat e biznesit të loguar në e-albania.
- 2. Duhet të zgjidhet të paktën një nga seksionet për të bërë ndryshimet në formular

#### Seksioni 1: Ndryshim i Përgjegjësive Tatimore

Në këtë seksion mund të zgjidhet një ose më shumë përgjegjësi tatimore. Validimet që ekzistojnë janë:

- 1. Nuk mund të zgjidhet njëkohësisht Tatim Fitimi dhe Tatim i Thjeshtuar mbi Fitimin.
- 2. Në rast se zgjidhet përgjegjësi tatimore për të cilën është aktualisht i regjistruar tatimpaguesi, atëherë nuk do të lejohet dërgimi i aplikimit.

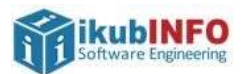

- 3. Në momentin e zgjedhjes së Tatim Fitimi apo Tatim i Thjeshtuar mbi Fitimin janë të detyrueshme plotësimi i fushave: Qarkullimi i parashikuar deri në fund të vitit dhe Fitimi i parashikuar.
  - Nëse është zgjedhur Tatim i Thjeshtuar Fitimi dhe vlera e vendosur te **Qarkullimi i Parashikuar** > 8,000,000, atëherë nuk do të lejohet dërgimi i aplikimit, pasi me këtë qarkullim tatimpaguesi duhet të regjistrohet për Tatim Fitimin.
  - Nëse është zgjedhur Tatim Fitimi, por jo Tatim mbi Vlerën e Shtuar (TVSH) dhe vlera e vendosur te **Qarkullimi i Parashikuar** >= 10,000,000, atëherë nuk do të lejohet dërgimi i aplikimi pa zgjedhur edhe përgjegjësinë tatimore TVSH.

#### Seksioni 2: Ndryshim i statusit të Tatimpaguesit

Në këtë seksion lejohet riaktivizimi i tatimpaguesit nga statusi Pasiv në statusin Aktiv.

#### Seksioni 3: Ndryshim i Kategorisë së Sigurimeve

Në këtë seksion mund të zgjidhet vetëm një opsion si dhe në rast se zgjidhet kategoria e sigurimit për të cilën është aktualisht i regjistruar në sistem, atëherë nuk do të lejohet dërgimi i aplikimit.

#### Seksioni 4: Dokumentacioni

Në këtë seksion lejohet vetëm ngarkimi i 5 dokumentave shoqërues. Ngarkimi i tyre është opsional.

Pas plotësimit në mënyrë të saktë të gjithë fushave, mund të klikohet butoni Dërgo aplikimin, i cili mundëson dërgimin e aplikimin në sistemin e taksave për t'u procesuar më tej nga inspektorët e administratës tatimore. Në klikim të butonit, do të shfaqet një pop-up me numrin e aplikimit përkatës.

Numri i aplikimit do t'i dërgohet individit edhe te "Mesazhet e mia":

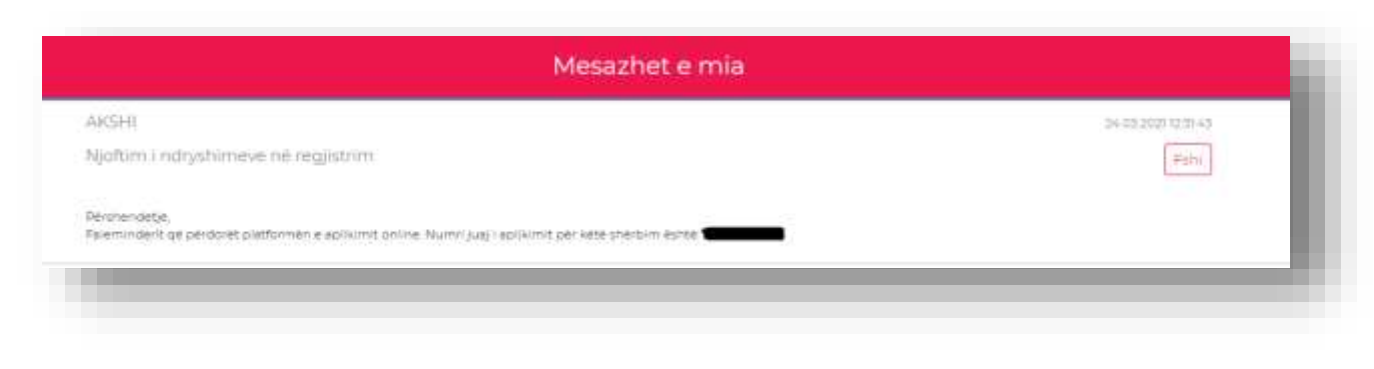

Figura 3: Numri i aplikimit te "Mesazhet e Mia"

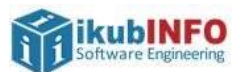

### Aksesim i dokumentave lidhur me aplikimin e kryer

Pas procesimit nga administrata tatimore të aplikimit të kryer në e-albania për regjistrimin e një subjekti tatimpagues, individi që ka aplikuar do të mund të informohet lidhur me vendimin e marrë për këtë aplikim, te menuja "Dokumentat e Mia" në e-albania.

|   | Më poshtë gjendet lista e dokumenteve të gjeneruar në shërbime të ndryshme elektronike. |                                     |                     |             |
|---|-----------------------------------------------------------------------------------------|-------------------------------------|---------------------|-------------|
| # | Skedari                                                                                 | Shërbime                            | Data                |             |
| 1 | TaxpayerRegistrationAmendmentApproved_A00_                                              | Njoftim i ndryshimeve në regjistrim | 24.05.202112:34:16  | @±⊗         |
| 2 | TaxpayerRegistrationAmendmentRefused_A000                                               | Njoftim i ndryshimeve në regjistrim | 24.03.2021 12:29:36 | 81.0        |
| 3 | TaxpayerRegistrationAmendmentApproved_A00                                               | Njoftim i ndryshimeve në regjistrim | 12:03:2021 17:04:01 | <b>∞</b> ±⊗ |
| 4 | TaxpayerRegistrationAmendmentApproved_A00                                               | Njaftim i ndryshimeve në regjistrim | 12.03.2021 16:59:52 | <b>∞</b> ±⊗ |
| 5 | RegistrationCertificate_M09628011D_771508                                               | Njoftim i ndryshimeve në regjistrim | 12:03:2021 16:53:18 | <b>∞±</b> ⊗ |
| 6 | RegistrationCertificate_M03628011D_771508.                                              | Njoftim i ndryshimeve në regjistrim | 12,03,202116,52,58  | 818 B       |
| 7 | TakpayerRegistrationAmendmentApproved_A00                                               | Njoftim i ndryshimeve në regjistrim | 12.03.2021 16:52:04 | œ±⊗         |
| 8 | TaxpayerRegistrationAmendmentApproved_A00_                                              | Njoftim i ndryshimeve në regjistrim | 12.03.202114:2810   |             |
| 9 | TaxpayerRegistrationAmendmentRefused_A000.                                              | Njoftim i ndryshimeve në regjistrim | 12:03:2021 12:27:43 |             |

*Figura 4: Dokumentat e aprovimit/refuzimit të aplikimit* 

Në rastin kur të paktën një ndryshim i të dhënave të tatimpaguesit është **aprovuar**, tatimpaguesit do t'i dërgohet në e-Albania **dokumenti i aprovimit të aplikimit**, i cili do të përmbajë vendimin mbi secilin ndryshim (aprovuar / refuzuar – arsye refuzimi). Formati i tij është si më poshtë:

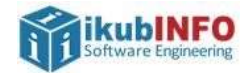

| 24                                                                           |                                                                                                    | Data, 05/03/2021                                                             |  |
|------------------------------------------------------------------------------|----------------------------------------------------------------------------------------------------|------------------------------------------------------------------------------|--|
|                                                                              |                                                                                                    |                                                                              |  |
| STATUS                                                                       | SI APROVIMIT TË APLIKIMIT MBI NDRYSI                                                                                           | IIMIN E TË DHËNAVE TË                                                        |  |
| TATISH                                                                       | AGUESIT                                                                                                    |                                                                              |  |
| Statusi i aplikimit: Ap<br>statusin e aplikimit pë<br>secilin aplikim për nd | plikimi juaj është aprovuar në çështjen numër <i>k</i><br>ër secilën kërkesë: Aprovuar/ Refuzuar si dhe arsyen e n<br>Iryshim. | . Ky dokument do t'ju informojë mbi<br>fuzimit të administratës tatimore për |  |
| NIPT-i                                                                       |                                                                                                    |                                                                              |  |
| Emri i tatimpaguesit                                                         | Roland Mai                                                                                                    |                                                                              |  |
| Numri i çështjes                                                             |                                                                                                    |                                                                              |  |
| Detaje të ndryshimit                                                         |                                                                                                    |                                                                              |  |
| Seksioni 1                                                                   | *:                                                                                                    |                                                                              |  |
| Blimianithin Tatimara a                                                      | Taksa e Rentés Minerare                                                                                                    |                                                                              |  |
| kërkuar:                                                                     | Tatim i Thieshtuar mbi Fitimin                                                                                                 |                                                                              |  |
|                                                                              | Tatimi mbi Vlerën e Shtuar                                                                                                    |                                                                              |  |
|                                                                              | Kontributet e Sigurimeve Shogërore dhe Shëndetësore                                                                            |                                                                              |  |
|                                                                              | Zi Tatimi i Mbaitur në Burim                                                                                                   | Aprovuar                                                                     |  |
|                                                                              | Tatimi mbi Fitimin                                                                                                    |                                                                              |  |
|                                                                              | Taula Kombina                                                                                                    |                                                                              |  |
|                                                                              | Tanta Kombetare                                                                                                    |                                                                              |  |
|                                                                              | Taksa Kombétare                                                                                                    |                                                                              |  |
|                                                                              | Tatimi mbi të Ardhurat nga Punësimi                                                                                            |                                                                              |  |
|                                                                              | Qarkullimi i parashikuar deri wë 🔋 Fitimi i parashikuar                                                                        |                                                                              |  |
|                                                                              | fund të vitit                                                                                                    |                                                                              |  |
|                                                                              |                                                                                                    |                                                                              |  |
|                                                                              |                                                                                                    |                                                                              |  |
| Seksioni 2                                                                   |                                                                                                    | Aprovuar                                                                     |  |
| Riaktivizim nga pasivi                                                       |                                                                                                    |                                                                              |  |
| Seksioni 3                                                                   |                                                                                                    |                                                                              |  |
| Kategoria për efekt                                                          | V Punëdhënës                                                                                                    | Refuzuar test                                                                |  |
| sigurimesh                                                                   | I vetëpunësuar (I vetëm)                                                                                                    |                                                                              |  |
|                                                                              | I vetëpunësuar me punëmarrës                                                                                                   |                                                                              |  |
|                                                                              | I vetëpunësuar me punëmarrës dhe punonjës te papaguar të                                                                       |                                                                              |  |
|                                                                              | familjes                                                                                                    |                                                                              |  |
|                                                                              | I vetēpunēsuar pa punēmarrēs me punonjēs tē papaguar tē                                                                        |                                                                              |  |
|                                                                              | familjes                                                                                                    |                                                                              |  |
|                                                                              |                                                                                                    |                                                                              |  |
|                                                                              |                                                                                                    | I KON LLE E TATINEVE TIDANË                                                  |  |

Figura 5: Dokumenti i aprovimit të kërkesës për ndryshimin e të dhënave të tatimpaguesit

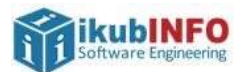

Në rastin kur të gjitha ndryshimet për të dhënat e tatimpaguesit janë **refuzuar**, tatimpaguesit do t'i dërgohet **dokumenti i refuzimit** në e-Albania, i cili do të përmbajë statusin Refuzuar dhe arsyen e refuzimit të kërkesës për ndryshimin e të dhënave të tatimpaguesit. Formati i tij do të jetë si më poshtë:

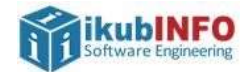

|                                  |                                                          | Data, 10/03/2021                  |  |
|----------------------------------|----------------------------------------------------------|-----------------------------------|--|
| REFUZ                            | IMI I APLIKIMIT MBI NDRYSHIMIN E T                       | Ë DHËNAVE TË TATIMPAGUESIT        |  |
| Statusi i aplikimit: A           | Aplikimi juaj është refuzuar në çështjen numër .         | Ky dokument do t'ju informojë mbi |  |
| king i                           | automatica annuale per scenia apricia per autys          | 1000                              |  |
| NIP1-                            |                                                          |                                   |  |
| Emri i tatimpaguesit             | Roland Mai                                               |                                   |  |
| Nunui i çështjes                 | _                                                        |                                   |  |
| Detaje të ndryshim               | it                                                       |                                   |  |
| Seksioni 1                       |                                                          |                                   |  |
| Discourse in the                 | Taksa e Rentify Minerary                                 |                                   |  |
| rergjegjesta Fahmore<br>kërkuar: | [7] Tatim i Thjeshtuar ubi Fitimin                       | Refuzuar test                     |  |
|                                  | Tatimi mbi Vlerën e Shtuar                               |                                   |  |
|                                  | Kontributet e Sigurimeve Shoqërore dhe Shëndetës         | ore                               |  |
|                                  | Tatimi i Mbajtur në Borim                                |                                   |  |
|                                  | Tatimi mbi Fitimin                                       |                                   |  |
|                                  | Tarifa Kombètare                                         |                                   |  |
|                                  | Taksa Kombétare                                          |                                   |  |
|                                  | Tatimi mbi të Ardhumt nga Punësimi                       |                                   |  |
|                                  |                                                          |                                   |  |
|                                  | fund të vitit                                            |                                   |  |
|                                  | 8,000,000 8,000,000                                      |                                   |  |
| Seksioni 2                       |                                                          |                                   |  |
| Riaktivizim nga pasivi           |                                                          | Refuzuar test                     |  |
|                                  |                                                          |                                   |  |
| Seksioni 3                       |                                                          |                                   |  |
| Kategoria për efekt              | Punédhénés                                               |                                   |  |
| a generation of the second       | I vetēpunēsuar (I vetēm)                                 |                                   |  |
|                                  | I vetöpunðsuar me pundmarsts                             |                                   |  |
|                                  | I vetëpunësuar me punëmarrës dhe punonjës te papaguar të |                                   |  |
|                                  | Tanaipes                                                 |                                   |  |
|                                  | familjes                                                 |                                   |  |
|                                  |                                                          |                                   |  |
|                                  |                                                          |                                   |  |
|                                  | DREJTORIA                                                | RAJONALE E TATIMEVE ELBASAN       |  |
|                                  |                                                          |                                   |  |
|                                  |                                                          |                                   |  |
|                                  |                                                          |                                   |  |

Figura 6: Dokumenti i refuzimit të kërkesës për ndryshimin e të dhënave të tatimpaguesit